# NYS Office of the State Comptroller Division of Local Government and School Accountability

Office of the New York State Comptroller NYS Comptroller Thomas P. DiNapoli

This guide provides step-by-step instructions for the following topics:

- ACTIVATING A GOVERNMENT AUTHORIZER ACCOUNT (Page 2)
- ASSIGNING PARIS ROLES TO AN ACCOUNT (Page 8)
- <u>CREATING ADDITIONAL USER ACCOUNTS (Page 13)</u>
- LOCKING USER ACCOUNTS AND RESETTING PASSWORDS (Page 17

ALL LINKS, USERNAMES, AND OTHER INFORMATION WITHIN THIS GUIDE ARE FOR DEMONSTRATION PURPOSES ONLY. THIS GUIDE DOES NOT CONTAIN ANY OF YOUR PERSONAL INFORMATION. YOUR ENROLLMENT LOGIN INFORMATION WILL BE EMAILED TO YOU SEPARATELY.

# ACTIVATING YOUR ONLINE SERVICES AND PARIS GOVERNMENT AUTHORIZER ACCOUNT

The Office of the State Comptroller (OSC) has created an account for you to access OSC's "Online Services" portal, from which one can access various reporting systems. This guide shows you how to activate your Government Authorizer account in Online Services, create additional user accounts, and access the various financial reporting functions once you are logged in to Online Services.

The steps below will walk you through activating your Online Services account. The remainder of the document shows you how to perform your functions as a government authorizer in Online Services.

**Step 1**: Once your account has been created, you must activate it before you can access any Online Services application. You will receive two automated emails from Online Services Identity and Access Management (IAM). One email will contain your username and the other a temporary password. The password is valid for one year. If you need assistance with a password reset, you will need to contact the Local Government Help Desk at 866-321-8503 Option 1.

| New York State Comptroller<br>THOMAS P. DINAPOLI                                                                                                    |
|----------------------------------------------------------------------------------------------------|
| Online Services                                                                                                    |
| A user account has been created for you by state Office of the State Comptroller to allow you to access the Office of the New York State Comptroller Online Services.                                                             |
| Your user Id is:                                                                                                    |
| After you establish your password and complete the enrollment process, you will be authorized to use our Online Services.                                                                                                    |
| You will receive a separate email communication explaining how to establish your password and complete the enrollment process.                                                                                                    |
| If you have any problems or questions, please contact the person in your organization who created your account, if applicable, or contact OSC by clicking https://osc.ny.gov/portal/contact.htm for detailed contact information. |
| Please do not "Reply" directly to this automatically generated message.<br>For contact information, click https://osc.ny.gov/portal/contact.htm                                                                                   |

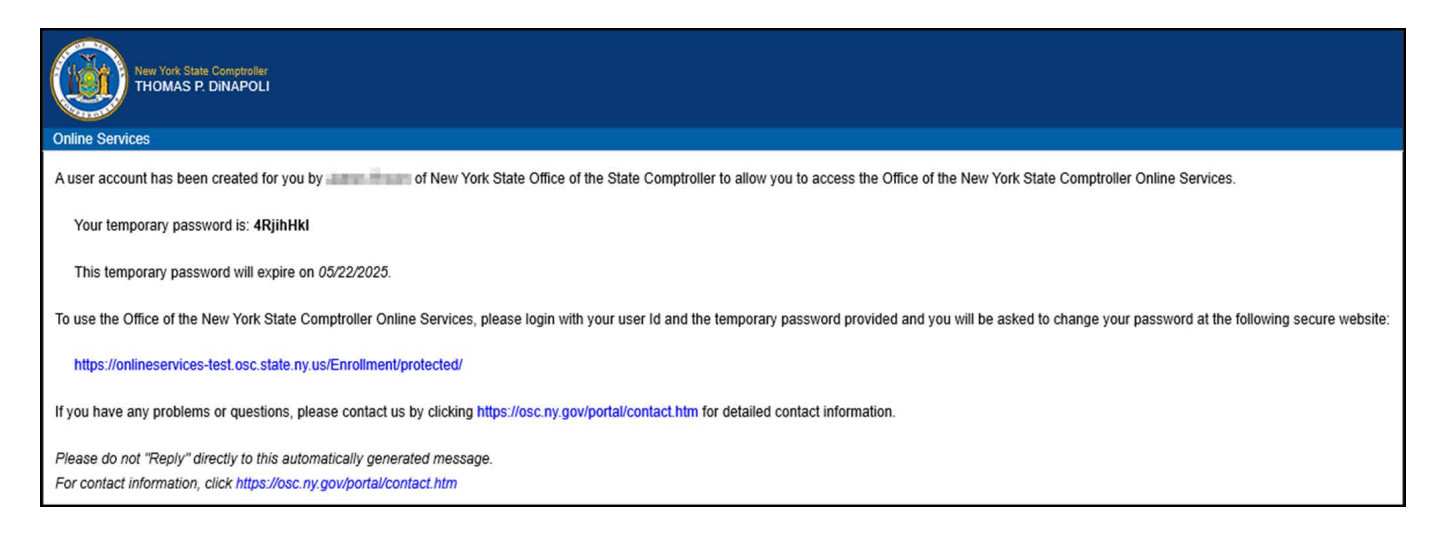

**Step 2:** Once you have reached the login page, log in with your username and temporary password.

| Office of the New York State Comptroller<br>NYS Comptroller Thomas P. DiNapoli |                                                                                                    |                             |
|--------------------------------------------------------------------------------|----------------------------------------------------------------------------------------------------|-----------------------------|
| Online Services                                                                |                                                                                                    |                             |
| Online Services                                                                |                                                                                                    |                             |
| Login                                                                          |                                                                                                    | Announcements               |
| User ID * municipaluser Password *                                             | <ul> <li>Help Topics</li> <li>Need an account ?<br/>Learn more about our<br/>Online Services.</li> <li>I forgot my User ID</li> <li>I forgot my Password</li> </ul> | No announcements to report. |
| Online Services Applications                                                   |                                                                                                    |                             |

Step 3: On the Identity Validation screen, enter your first and last name. When done, select "Validate."

| Office of the New York State Com<br>NYS Comptroller Thomas P. DiNapoli | otroller                                                              |
|------------------------------------------------------------------------|-----------------------------------------------------------------------|
| Online Services                                                        |                                                                       |
| Online Services Ass                                                    | istance                                                               |
| Password Assistance - Validate Ide                                     | ntity                                                                 |
| *First Name                                                            | Please enter your First Name and Last Name to validate your identity. |
| *Last Name                                                             | Validate Ø Cancel                                                     |
|                                                                        |                                                                       |

**Step 4:** On the Change Password screen, enter your temporary password in the field labeled "Current Password" and then enter the password you wish to use in the remaining fields. When done, select "Update."

| Office of the New York State Comptroller<br>NYS Comptroller Thomas P. DiNapoli |                                                                                                    |  |  |  |  |  |
|--------------------------------------------------------------------------------|----------------------------------------------------------------------------------------------------|--|--|--|--|--|
| Online Services                                                                | Online Services                                                                                                    |  |  |  |  |  |
| Online Services Ass                                                            | istance                                                                                                    |  |  |  |  |  |
| Password Assistance - Change Pas                                               | ssword                                                                                                    |  |  |  |  |  |
|                                                                                | Please enter current password and create new password.                                                                                                    |  |  |  |  |  |
| User ID                                                                        | TDVTextDaw                                                                                                    |  |  |  |  |  |
| *Current Password                                                              |                                                                                                    |  |  |  |  |  |
| *New Password                                                                  |                                                                                                    |  |  |  |  |  |
|                                                                                | (8-32 characters. It cannot contain your first or last name, or<br>your userID, or the word 'password', or any special characters<br>and you cannot reuse a previous password. The password<br>must contain at least 1 number, 1 lower case character and 1<br>upper case character.) |  |  |  |  |  |
| *Re-type New Password                                                          | ♥ Update Ø Cancel                                                                                                    |  |  |  |  |  |

Page **6** of **17** 

**Step 5:** When prompted, choose and answer two secret questions. When done, select "Update."

These questions will be used in the event you need to recover your password or otherwise validate your identity. The answer you type now will need to exactly match what you enter later.

| Office of the New York State Comptroller<br>NYS Comptroller Thomas P. DiNapoli |                                                                      |  |  |  |  |  |
|--------------------------------------------------------------------------------|----------------------------------------------------------------------|--|--|--|--|--|
| Online Services                                                                |                                                                      |  |  |  |  |  |
| Online Services Ass                                                            | istance                                                              |  |  |  |  |  |
| User Profile Assistance - Set Secre                                            | t Questions & Answers                                                |  |  |  |  |  |
|                                                                                | Please select two different questions and enter answers.             |  |  |  |  |  |
| User ID                                                                        | 1DvTextUser                                                          |  |  |  |  |  |
| *Question 1                                                                    | Which phone number do you remember most from your chile $\checkmark$ |  |  |  |  |  |
| *Answer 1                                                                      |                                                                      |  |  |  |  |  |
| *Question 2                                                                    | In what city were you born?                                          |  |  |  |  |  |
| *Answer 2                                                                      | Bears                                                                |  |  |  |  |  |
|                                                                                | ♥ Update           Ø Cancel                                          |  |  |  |  |  |
|                                                                                |                                                                      |  |  |  |  |  |

# ASSIGNING PARIS ROLES TO AN ACCOUNT (GOVERNMENT AUTHORIZER ONLY)

### Once you have activated your account, you are now ready to assign yourself permissions (roles) and/or create additional users.

**Step 1:** Once you are logged into the website, select "Manage Users" underneath Government Information at the bottom. *If you do not see this option, then you do not have a Government Authorizer account.* 

| Office of the New York State Co<br>NYS Comptroller Thomas P. DiNapoli | mptroller                                     |                              |                                                                                                    |                                                                                                    |                     |
|-----------------------------------------------------------------------|-----------------------------------------------|------------------------------|----------------------------------------------------------------------------------------------------|----------------------------------------------------------------------------------------------------|---------------------|
| Online Services                                                       | L Users                                       |                              |                                                                                                    | 💾 Арря                                                                                                    | • 🖸 Fuldman II Mana |
| VIEW<br>Dashboard                                                     | Welcome to Online Se                          | rvices                       |                                                                                                    |                                                                                                    |                     |
| Announcements                                                         | Online Services Applications                  |                              | Announcements                                                                                         |                                                                                                    |                     |
| User Profile                                                          | You are currently subscribed to the following | No announcements to report.  |                                                                                                    |                                                                                                    |                     |
| Dashboard<br>Announcements<br>User Profile                            | C Public Authorities Reporting                | g Information System (PARIS) | User Information<br>Name<br>User ID<br>Previous Last Access<br>Password Expiration Date<br>Created On | May 30, 2024 10:09 AM           May 22, 2025 12:05 PM           May 22, 2024 11:56 AM           Amage Profile |                     |
|                                                                       |                                               |                              |                                                                                                    |                                                                                                    |                     |

**Step 2:** On the following screen, click the drop-down arrow to the left of the appropriate User ID and select "Permissions." Users with an \* after their email address have government authorizer rights.

| Office of the New York State Comptroller     NYS Comptroller Thomas P. DiNapoli |                          |                     |               |            |                  |                       |                  |
|---------------------------------------------------------------------------------|--------------------------|---------------------|---------------|------------|------------------|-----------------------|------------------|
| Online Services                                                                 | LUsers Entities L Report | rts                 |               |            |                  |                       | 🖬 Apps 👻 🚨 🛄 🗰   |
| SFS<br>Search Vendors                                                           | Roadiand Totalsoo        | Appel Tecoritical   | er Capolation |            |                  |                       |                  |
| Search Departments                                                              | Info                     |                     | Applications  |            | ♦ Locations      | L Users               | ③ Audit Logs     |
| LOCAL GOVERNMENT                                                                | Filters                  |                     |               |            |                  |                       |                  |
| Search Public Authorities<br>Search Municipalities                              | First Name               | Last Name           | Primary Email | Status 🗸   | ▼ Filter Ø Reset |                       |                  |
| ROUTING CONCERNENTS.                                                            | Results                  |                     |               |            |                  |                       |                  |
| View Government                                                                 | Displaying 1 to 3 of 3   |                     |               |            |                  |                       | [first] [prev] 1 |
| Add Government User                                                             | Actions                  | User ID             | <b>\$</b>     | First Name | Last Name        | ≑ Email               | Status           |
|                                                                                 | 3 Info 🗸                 | All and Trades      |               | infilm:    | Status-          | Sandya (Sant Ayaya)   | * Active         |
|                                                                                 | Info  Permissions        | 1710/07/04          |               | Local      | Gov              | insipation tops       | * Active         |
|                                                                                 | ♦ Locations              | 0000000000000000000 |               | phone .    | ginama           | Kolompijon, data span | Locked           |
|                                                                                 | Audit Logs               |                     |               |            |                  |                       |                  |

**Step 3:** The Permissions tab will default to the Online Services Identity and Access Management (ENROLLMENT) section where the Government Authorizer box should be checked for any users that should have Government Authorizer Rights. To assign roles for PARIS, select "Public Authorities Reporting Information System (PARIS)".

The role of Government Authorizer under the Permissions tab allows the user to add/remove roles for any user account and create additional accounts. Do not assign the Government Authorizer role unless the user for that account should have these abilities. Every authority is required to designate an individual as the Government Authorizer, who will be responsible and accountable for creating and maintaining the accounts of eligible PARIS users for their own authority.

| Office of the New York State Comptroller<br>NYS Comptroller Thomas P. DiNapoli |                        |                                           |                                                                                                    |                 |               |                     |
|--------------------------------------------------------------------------------|------------------------|-------------------------------------------|----------------------------------------------------------------------------------------------------|-----------------|---------------|---------------------|
| Online Services                                                                | LUsers II Entities     | 🛃 Reports                                 |                                                                                                    |                 |               | 📕 Apps 👻 🚨 Kathy Fi |
| OSC INTERNAL                                                                   | Local day              |                                           |                                                                                                    |                 |               |                     |
| Search OSC Users                                                               | All Market Streets     |                                           |                                                                                                    |                 |               |                     |
| Add OSC User                                                                   | 0                      | nfo                                       | Permissions                                                                                                    | ♦ Locations     | Activity Logs | Audit Logs          |
| OSC EXTERNAL                                                                   |                        |                                           |                                                                                                    |                 |               |                     |
| Search Vendor Users                                                            | Online Services Applic | cations                                   |                                                                                                    |                 |               |                     |
| Search Department Users                                                        | Online Services Ident  | ity and Access Managem                    | ent (ENROLLMENT) 1                                                                                               |                 |               |                     |
| Search Public Authority Users                                                  | Public Authorities Rep | oorting Information Syster                | n (PARI <mark>S) 3</mark>                                                                                        |                 |               |                     |
| Search Municipality Users                                                      |                        |                                           |                                                                                                    |                 |               |                     |
|                                                                                |                        |                                           |                                                                                                    |                 | ~             |                     |
| View User                                                                      | ¢                      | Government Autho<br>Authorizer role is a  | rizer<br>ble to create and maintain user accounts and roles for their gov                                        | ernment entity. |               |                     |
| NUMBER OF STREET,                                                              | 0                      | Sole Custody Auth<br>Authorizer role that | orizer<br>can manage any Sole Custody User for their government entity                                           | y.              |               |                     |
| View Government                                                                |                        |                                           |                                                                                                    |                 |               |                     |
| View Government Users                                                          |                        |                                           |                                                                                                    |                 |               |                     |
| Add Government User                                                            | Government Informati   | on                                        |                                                                                                    |                 |               |                     |
|                                                                                | Publi                  | c Authority Code 10                       | 173                                                                                                    |                 | Status Active |                     |
|                                                                                |                        | Name                                      | and the second second second second second second second second second second second second second second second |                 |               |                     |

### You can now assign the roles of PA View Only, PA Preparer and/or PA Certifier.

- PA View Only: Can read PARIS reports in Certified status. No create, update or delete privileges.
- PA Preparer: Can read all PARIS reports and edit all PARIS reports in unsubmitted or re-submit status for their own authority. Can read all certified PARIS reports for other authorities.
- PA Certifier: Can read all PARIS reports and certify PARIS reports in unsubmitted or re-submit status for their own authority. Can read all certified PARIS reports for other authorities.

### Step 4: Once you assign a PARIS role, its corresponding box will be check-marked and the role highlighted in blue.

Log out, close the browser window, and then log back in for the changes to take effect.

| Office of the New York State Constraints of the New York State Constraints | omptroller |                                          |                                                                       |                                                                |                                    |                 |
|----------------------------------------------------------------------------------------------------|------------|------------------------------------------|-----------------------------------------------------------------------|----------------------------------------------------------------|------------------------------------|-----------------|
| Online Services                                                                                                    | L Users    | 📲 Entities 🛓 Reports                     |                                                                       |                                                                |                                    | 🔛 Apps 👻 🚨 Kath |
| OSC INTERNAL                                                                                                    | Kaller,    | en Pillons                               |                                                                       |                                                                |                                    |                 |
| Search OSC Users                                                                                                    | (          | )                                        |                                                                       |                                                                |                                    |                 |
| Add OSC User                                                                                                    |            | 1 Info                                   | Permissions                                                           | ♥ Locations                                                    | S Activity Logs                    | 🛈 Audit Log     |
| OSC EXTERNAL                                                                                                    |            |                                          |                                                                       |                                                                |                                    |                 |
| Search Vendor Users                                                                                                    | Online S   | ervices Applications                     |                                                                       |                                                                |                                    |                 |
| Search Department Users                                                                                                    | Online     | Services Identity and Access Manageme    | ent (ENROLLMENT) 1                                                    |                                                                |                                    |                 |
| Search Public Authority Users                                                                                                    | Public /   | Authorities Reporting Information System | n (PARIS) 1                                                           |                                                                |                                    |                 |
| Search Municipality Users                                                                                                    |            |                                          |                                                                       |                                                                |                                    |                 |
|                                                                                                    |            |                                          |                                                                       |                                                                | 1                                  |                 |
| View User                                                                                                    | C          | PA View Only<br>PA View-Only role of     | an view certified data for any public authority. This role has no     | create, update or delete privileges.                           |                                    |                 |
| NAMES AND ADDRESS OF                                                                                                    | C          | PA Preparer<br>PA Preparer role ha       | s create, view, update and delete access to all unsubmitted da        | ta for their public authority. This role can also view certifi | ied data for any public authority. |                 |
| View Government                                                                                                    | G          | PA Certifier                             | all of the activity of the DA December of a close the schiller to a   | a dife and a standard and for the standard standards.          |                                    |                 |
| View Government Users                                                                                                    |            | PA Centilier role has                    | s all of the privileges of the PA Preparer role plus the ability to o | ertify a data submission for their public authority.           |                                    |                 |
| Add Government User                                                                                                    |            |                                          |                                                                       |                                                                |                                    |                 |
|                                                                                                    |            |                                          |                                                                       |                                                                |                                    |                 |
|                                                                                                    | Governm    | ent Information                          |                                                                       |                                                                |                                    |                 |
|                                                                                                    |            | Public Authority Code 10                 | 73                                                                    |                                                                | Status Active                      |                 |
|                                                                                                    |            | Name                                     | shiant Totacco-koast Securitization Expension                         |                                                                | —                                  |                 |

Step 5: You can now access the "Public Authorities Reporting Information System (PARIS)" by selecting it from the Apps drop-down at the top of the page.

| Office of the New York State Comptroller<br>NYS Comptroller Thomas P. DiNapoli |         |                                                      |                  |                |             |                                            |                   |               |
|--------------------------------------------------------------------------------|---------|------------------------------------------------------|------------------|----------------|-------------|--------------------------------------------|-------------------|---------------|
| Online Services                                                                | 👤 Users | Entities                                             | <b>⊥</b> Reports |                |             |                                            | 🖶 Apps 👻          | A fiely films |
| SFS                                                                            | Redik   | Pipoleland Tobacco-Assart Securitization Corporation |                  |                |             | C Public Authorities Reporting Information | on System (PARIS) |               |
| Search Vendors<br>Search Departments                                           |         | <b>ð</b> ir                                          | ıfo l            | # Applications | ♥ Locations | L Users                                    | <b>(</b> )        | Audit Logs    |

### **CREATING ADDITIONAL USER ACCOUNTS (GOVERNMENT AUTHORIZER ONLY)**

**Step 1: Once you are logged into the website, select "Manage Users" underneath Government Information.** *If you do not see this option, then you do not have a Government Authorizer account.* 

| Office of the New York State Co<br>NYS Comptroller Thomas P. DiNapoli | nptroller                                                                                                    |            |  |                                                                                                    |                                                                              |          |                  |
|-----------------------------------------------------------------------|----------------------------------------------------------------------------------------------------|------------|--|----------------------------------------------------------------------------------------------------|------------------------------------------------------------------------------|----------|------------------|
| Online Services                                                       | L Users                                                                                                    |            |  |                                                                                                    |                                                                              | 🖬 Apps 👻 | C Lablace I Rive |
| VIEW<br>Dashboard                                                     | Welcome to Online Services                                                                                                    |            |  |                                                                                                    |                                                                              |          |                  |
| Announcements                                                         | Online Services Applications                                                                                                    |            |  | Announcements                                                                                         |                                                                              |          |                  |
| User Profile                                                          | You are currently subscribed to the following applications:  No announcements to report.                                                                                                    |            |  |                                                                                                    |                                                                              |          |                  |
|                                                                       | C Public Authorities Reporting Information System<br>Government Information Name Department ID Public Authority Code 1073 Number of Users 3 Application(s) Online Services Reporting Inform Manage | em (PARIS) |  | User Information<br>Name<br>User ID<br>Previous Last Access<br>Password Expiration Date<br>Created On | L<br>May 30, 2024 10:09 AM<br>May 22, 2025 12:05 PM<br>May 22, 2024 11:56 AM |          |                  |

# **CREATING ADDITIONAL USER ACCOUNTS**

**Step 2:** Select "Add Government User" on the left-hand side. This is also where you would create a new Government Authorizer.

| Office of the New York State Comptroller<br>NYS Comptroller Thomas P. DiNapoli                                                  |                                                           |                                                                                                    |                                                                                               |                                                                                                    |                        |  |  |
|----------------------------------------------------------------------------------------------------|-----------------------------------------------------------|----------------------------------------------------------------------------------------------------|-----------------------------------------------------------------------------------------------|----------------------------------------------------------------------------------------------------|------------------------|--|--|
| Online Services                                                                                                    | LUsers 🔒 Entities 🛃 Reports                               |                                                                                                    |                                                                                               |                                                                                                    | 📰 Apps 👻 🚨 Table Tille |  |  |
| OSC INTERNAL Search OSC Users                                                                                                   | Kalbinen Filtins.<br>(Thirtmit)                           |                                                                                                    |                                                                                               |                                                                                                    |                        |  |  |
| Add OSC User                                                                                                    | Info                                                      | Permissions                                                                                                    | ♦ Locations                                                                                   | Sctivity Logs                                                                                              | O Audit Logs           |  |  |
| Search Vendor Users                                                                                                    | Personal Information                                      |                                                                                                    |                                                                                               |                                                                                                    |                        |  |  |
| Search Department Users User<br>Search Public Authority Users N<br>Search Municipality Users Phone<br>NAMICLENTIENING Primary E | User ID<br>Name<br>Phone<br>Phone Ext.<br>Primary Email   | 866-321-8503<br>1                                                                                                    | Secondary Email<br>Title<br>Division<br>Bureau                                                |                                                                                                    |                        |  |  |
| ROOKLARC RODACID-RINET E.                                                                                                    | System Information                                        |                                                                                                    |                                                                                               |                                                                                                    |                        |  |  |
| View Government Users Add Government User                                                                                       | User Type<br>Status<br>Status Reason<br>Available Actions | Government Active The account is active with a non-expired user ID and password Reset Password Manual Password override - Thu151165442 Lock User | Created On<br>Created By<br>Modified On<br>Modified By<br>Last Access<br>Previous Last Access | May 22, 2024 11:56 AM<br>May 30, 2024 03:59 PM<br>System<br>May 30, 2024 03:59 PM<br>May 30, 2024 10:09 AM |                        |  |  |
|                                                                                                    | Logon Failures                                            | 0                                                                                                    |                                                                                               |                                                                                                    |                        |  |  |

### **CREATING ADDITIONAL USER ACCOUNTS**

**Step 3:** Fill in the new user's information and select "Create and Assign Roles" at the bottom.

You will now be redirected to Online Services Applications where you can assign roles to the new user account. These steps can be found on pages 8-12.

| Office of the New York State Comptroller<br>NYS Comptroller Thomas P. Dikapol                                                                                                    |                                                                                                    |                                                                    |                                                                  |                |  |  |  |  |  |
|----------------------------------------------------------------------------------------------------|----------------------------------------------------------------------------------------------------|--------------------------------------------------------------------|------------------------------------------------------------------|----------------|--|--|--|--|--|
| Online Services                                                                                                    | LUsers LI Entities L Reports                                                                                                    |                                                                    |                                                                  | 🔛 Apps - 🛛 🚥 📷 |  |  |  |  |  |
| Online Services         SFS         Search Vendors         Search Departments         LOCAL GOVERNMENT         Search Public Authorities         Search Municipalities         View Government         Add Government User | ▲ Users       ▲ Entitles       ▲ Reports         Add Government User       ■         User ID *       ■         (6-32 characters. It cannot contain your first or last or         First Name *       ■         [       ■         Title       ■         [       ■         (CEO, CFO, President, etc.)       ■         Phone       ■         (10 digits seperated by dashes i.e.555-5555.5555)         Primary Email *       ■         [       ■ | ame, or any special characters.)  Division  (HR, Operations, etc.) | Bureau  Bureau Bureau of Financial Operations, etc.)  Phone Ext. | ▲ Apps ~ ▲     |  |  |  |  |  |
|                                                                                                    | 📥 Create & Assign Roles 💧 🛔 Create - No R                                                                                                    | ples                                                               |                                                                  |                |  |  |  |  |  |

#### **CREATING ADDITIONAL USER ACCOUNTS**

**Step 4:** Once you are done assigning roles, the new user will receive two emails. One email will contain a user Id and the other a temporary password. *A non-Government Authorizer account will only be able to access PARIS if one or more PARIS roles have been assigned.* 

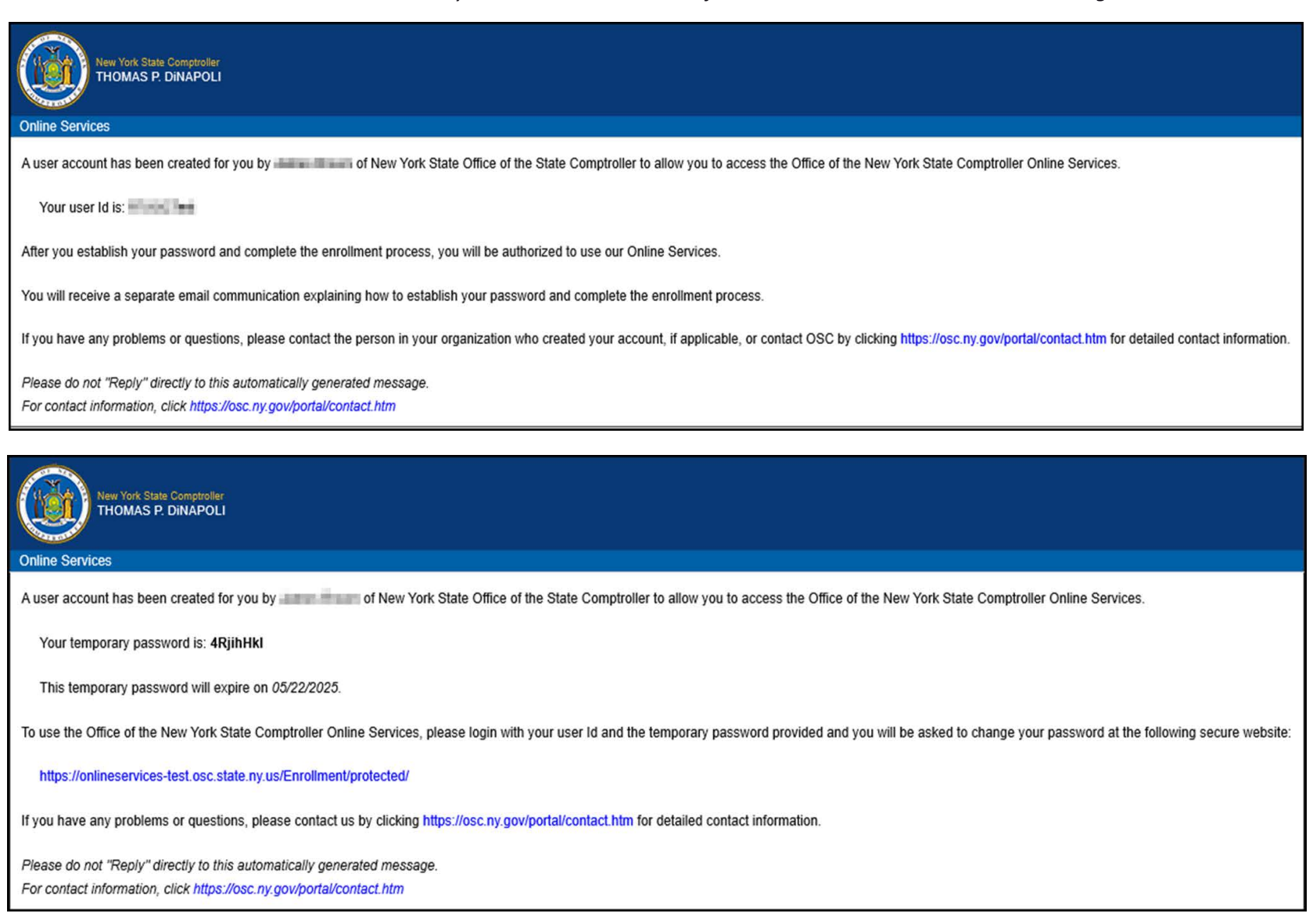

#### LOCKING USER ACCOUNTS AND RESETTING PASSWORDS

- Locking User Accounts: Authorizers have the capability to "Lock User" as shown below. This should be used for staff leaving the authority, or for staff you no longer want to access PARIS.
- **Resetting Passwords:** Government Authorizers can reset passwords for other authority users by selecting the "Reset Password" option. Selecting this option will initiate a temporary password email. *After an account is unlocked, the temporary password expires after 45 days.*

| Office of the New York State Comptroller<br>NYS Comptroller Thomas P. DiNapoli                                                                                        |                                                           |                                                                                                    |                                                                                               |                                                                                   |                         |  |  |  |
|----------------------------------------------------------------------------------------------------|-----------------------------------------------------------|----------------------------------------------------------------------------------------------------|-----------------------------------------------------------------------------------------------|-----------------------------------------------------------------------------------|-------------------------|--|--|--|
| Online Services                                                                                                    | LUsers 北 Entities 🛃 Reports                               |                                                                                                    |                                                                                               |                                                                                   | 🖬 Apps 👻 🚨 Kata Tildada |  |  |  |
| OSC INTERNAL<br>Search OSC Users                                                                                                    | Kathleen Fibline<br>(mechani)                             |                                                                                                    |                                                                                               |                                                                                   |                         |  |  |  |
| Add OSC User<br>OSC EXTERNAL                                                                                                    | Info                                                      | Permissions                                                                                                    | Q Locations                                                                                   | E Activity Logs                                                                   | O Audit Logs            |  |  |  |
| Search Vendor Users                                                                                                    | Personal Information                                      |                                                                                                    |                                                                                               |                                                                                   |                         |  |  |  |
| Search Department Users<br>Search Public Authority Users<br>Search Municipality Users<br>View User<br>View Government<br>View Government Users<br>Add Government User | User ID<br>Name<br>Phone<br>Phone Ext.<br>Primary Email   | 866-321-8503<br>1<br>Edit                                                                                                    | Secondary Email<br>Title<br>Division<br>Bureau                                                | Separated                                                                         |                         |  |  |  |
|                                                                                                    | User Type<br>Status<br>Status Reason<br>Available Actions | Government Active The account is active with a non-expired user ID and password Reset Password Manual Password override - Thu151173319 Lock User | Created On<br>Created By<br>Modified On<br>Modified By<br>Last Access<br>Previous Last Access | May 22, 2024 11:56 AM<br>May 30, 2024 03:59 PM<br>System<br>May 30, 2024 03:59 PM |                         |  |  |  |